# **Build Tee in PipeInfo**

#### eryar@163.com

摘要 Abstract:本文以一个具体实例,创建一个三通部件来说明 PipeInfo 的使用方法。 关键字 Key Words: PipeInfo, AVEVA Paragon, Tee component

一、概述 Overview

程序 PipeInfo 是参考管子部件查询程序 PipeData 及 AVEVA Paragon 而写的自定义管子 部件程序。既可用来查询管子部件的尺寸、规格等信息;也可使用参数化的方法来自定义任 意部件,且三维显示,简单直观;还可以为管道建模程序提供前期标准数据,即在管道建模 时,使用由 PipeInfo 程序定义的标准部件数据。由此可见,PipeInfo 程序很有意义。

下面以创建一个三通为例,详细说明 PipeInfo 的使用方法。且使用方式与 AVEVA Paragon 模块类似,学会使用 PipeInfo 也会触类旁通,掌握 AVEVA Paragon 中参数化创建管子部件 的方法。若有任何问题,欢迎来信交流: <u>eryar@163.com</u>

二、使用方法 Usage

1. New Catalogue

在 Catalogue Explorer 的树结点 World 上点击鼠标右键,出现 New Catalogue 菜单,通过 此菜单创建 Catalogue。如下图 1.1 所示:

| Home                      |   |
|---------------------------|---|
| Catalogue Explorer 🔷 🔻 🗭  | × |
|                           |   |
| H Catalogue New Catalogue |   |
|                           |   |
|                           |   |
|                           |   |

Figure 1.1 New Catalogue context menu

选择 New Catalogue 命令,出现创建 Catalogue 的对话框,输入 Catalogue 的名称确定即可。如下图 1.2 所示:

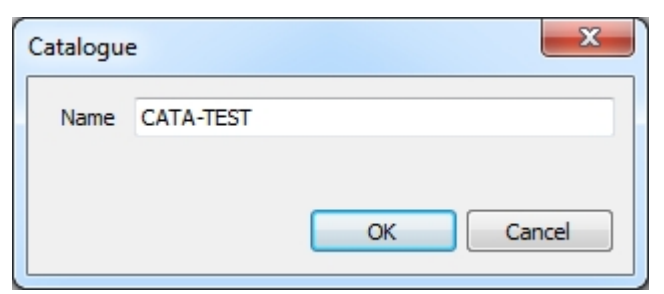

Figure 1.2 New Catalogue dialog

### 2. New Section

在类型为 CATA 的结点上点击鼠标右键,出现 New Section 菜单。通过此菜单管理 Catalogue,并可创建 Catalogue 的子结点 Section。如下图 2.1 所示:

| 👝 🗟 🛱 ד             | AL TRUE     | 1.0 1.0      |
|---------------------|-------------|--------------|
| Home                |             |              |
| Catalogue Explorer  |             | <b>▼</b> ₽ × |
| <b>a</b>            |             |              |
| 🖃 🗁 Catalogue World |             |              |
| 🗄 🚈 CATA CATA-TEST  |             |              |
|                     | New Section |              |
|                     | Rename      |              |
|                     | Delete      |              |
| L                   |             |              |
|                     |             |              |

Figure 2.1 New Section context menu

选择 New Section 命令,出现创建 Section 对话框,输入 Section 的名称确定即可。如下 图 2.2 所示:

| Section |           | ×         |
|---------|-----------|-----------|
| Name    | SECT-TEST |           |
|         |           |           |
|         |           | OK Cancel |
|         |           |           |

Figure 2.2 New Section dialog

3. New Category

在类型为 SECT 的结点上右键,出现 New Category 菜单。通过此菜单管理 Section。并可创建 Section 的子结点 Category。

| 🍙 🗄 🛱 🗧 👘                      | a. 1948      | 1.00 | -     |
|--------------------------------|--------------|------|-------|
| Home                           |              |      |       |
| Catalogue Explorer             |              |      | ▼ 4 × |
| <b>a</b>                       |              |      |       |
| Catalogue World CATA CATA-TEST |              |      |       |
|                                |              |      |       |
|                                | New Category |      |       |
|                                | Rename       |      |       |
|                                | Delete       |      |       |
|                                |              |      |       |

Figure 3.1 New Category context menu

选择 New Category 后出现定义 Category 的对话框,当输入 Category 的名称时,会自动为其几何形集 (Geometry Set)、参数集 (Parameter Set)和点集 (Point Set)命名,如下图 3.2 所示:

| Component Cate | egory Definition      |
|----------------|-----------------------|
| Name           | TEE-TEST              |
| Description    | Make Tee in PipeInfo. |
| Created Set    |                       |
| Geometry Set   | TEE-TEST-GMSE         |
| Parameter Set  | TEE-TEST-PASE         |
| Point Set      | TEE-TEST-PTSE         |
|                | OK Cancel             |

Figure 3.2 Define Component Category

4. Define Category

在 CATE 类型的结点上右键,出现 Define Category 菜单。如下图 4.1 所示:

| 🔊 🗄 🛱 🔻 👘 👘         | a) 78        | -   | -            |
|---------------------|--------------|-----|--------------|
| Home                |              |     |              |
| Catalogue Explorer  |              |     | <b>▼</b> ‡ × |
| <b>a</b>            |              |     | _            |
| 🖃 🗁 Catalogue World |              |     |              |
| 🗄 🗁 CATA CATA-TEST  |              |     |              |
| 😑 🗁 SECT SECT-TEST  |              |     |              |
| 🛓 🗁 CATE CATE-TES   | т            |     |              |
| 🛓 🗁 CATE ELBOW-TI   | EST          |     |              |
| 📥 🗁 CATE TEE-TEST   |              |     |              |
| 🛓 🗁 PASE TEE-T      | Define Categ | ory |              |
| 🛓 🦢 🗁 GMSE TEE-     |              |     |              |
| 🛓 🦢 PTSE TEE-T      | Rename       |     |              |
| COMP TEE            | Delete       |     |              |
|                     |              |     |              |
|                     |              |     |              |

Figure 4.1 Define Category context menu

选择 Define Category 命令后,出现定义 Category 的对话框。在这里定义部件的参数和 参数对应的数据。如下图 4.2 所示:

| lodel References |          |        |  |   | Parame | ter Definit | ions      |        |  |   |        |
|------------------|----------|--------|--|---|--------|-------------|-----------|--------|--|---|--------|
| Description      | Value    |        |  | ~ | No     | Descrip     | tion      |        |  | ~ |        |
| Parameter Set    | TEE-TES  | T-PASE |  |   | 1      | NOM R       | UN SIZE   |        |  |   |        |
| Geometry Set     | TEE-TES  | T-GMSE |  |   | 2      | NOM B       | RANCH S   | IZE    |  |   |        |
| Point Set        | TEE-TEST | T-PTSE |  |   | 3      | RUN CO      | ONN TYPE  |        |  | = |        |
|                  |          |        |  | E | 4      | BRANC       | H CONN    | ТҮРЕ   |  |   |        |
|                  |          |        |  |   | 5      | CENTR       | E TO END  | RUN    |  |   | New    |
|                  |          |        |  |   | 6      | CENTR       | E TO END  | BRANCH |  |   | Apply  |
|                  |          |        |  |   | 7      | RUN O       | JTSIDE DI | AM     |  |   |        |
|                  |          |        |  | - | 8      | BRANC       | H OUTSID  | E DIAM |  | - | Delete |
|                  |          |        |  |   |        |             |           |        |  |   | New    |
|                  |          |        |  |   |        |             |           |        |  |   | Delete |

Figure 4.2 Category Definition

5. Define Component

新建一个部件,并输入对应参数的值。

| Component | Definition |    | <b>X</b> |
|-----------|------------|----|----------|
| Category  | TEE-TEST   |    |          |
| Suffix    | DN100      |    |          |
|           |            | ОК | Cancel   |

Figure 5.1 Component Definition

### 6. Define Point

在类型为 PTSE 的结点上右键, 出现定义特征点的菜单。特征点的作用主要是用来定位。 如下图 6.1 所示:

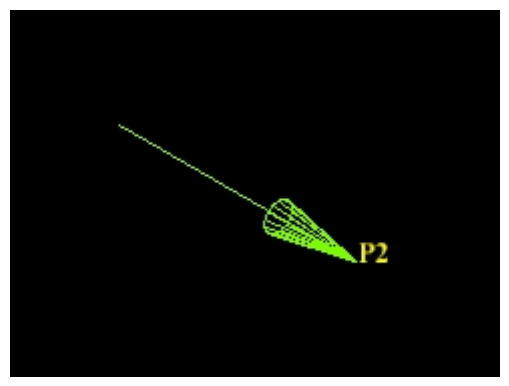

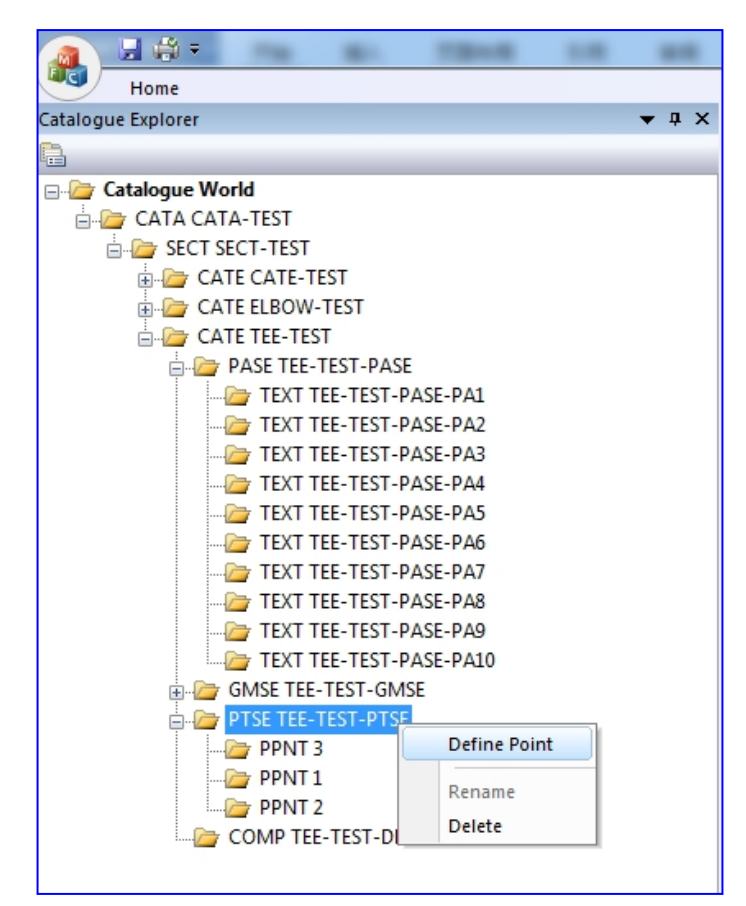

Figure 6.1 Define Point context menu

特征点是一个点向量,通过输入点的位置及其方向确定一个特征点,输入的数据有点编 号,方向及位置。各输入项即可是一个具体的数值,也可以是参数表达式。输入方式如下图 6.2 所示:

| Illustration                                                                                      |                                        |
|---------------------------------------------------------------------------------------------------|----------------------------------------|
|                                                                                                   |                                        |
|                                                                                                   |                                        |
| Definition                                                                                        |                                        |
| Definition<br>Number                                                                              | 1                                      |
| Definition<br>Number<br>Direction U                                                               | 1                                      |
| Definition<br>Number<br>Direction U<br>Direction V                                                | 1<br>1<br>0                            |
| Definition<br>Number<br>Direction U<br>Direction V<br>Direction W                                 | 1<br>1<br>0<br>0                       |
| Definition<br>Number<br>Direction U<br>Direction V<br>Direction W<br>X Coordinate                 | 1<br>1<br>0<br>0<br>para[2]            |
| Definition<br>Number<br>Direction U<br>Direction V<br>Direction W<br>X Coordinate<br>Y Coordinate | 1<br>1<br>0<br>0<br>para[2]<br>para[3] |

Figure 6.2 Define Axis Point

## 7. Define Geometry Set

为三通 TEE 创建两个圆柱体 Cylinder,这是通过在类型为 GMSE 的结点上右键菜单来 实现的。如下图 7.1 所示:

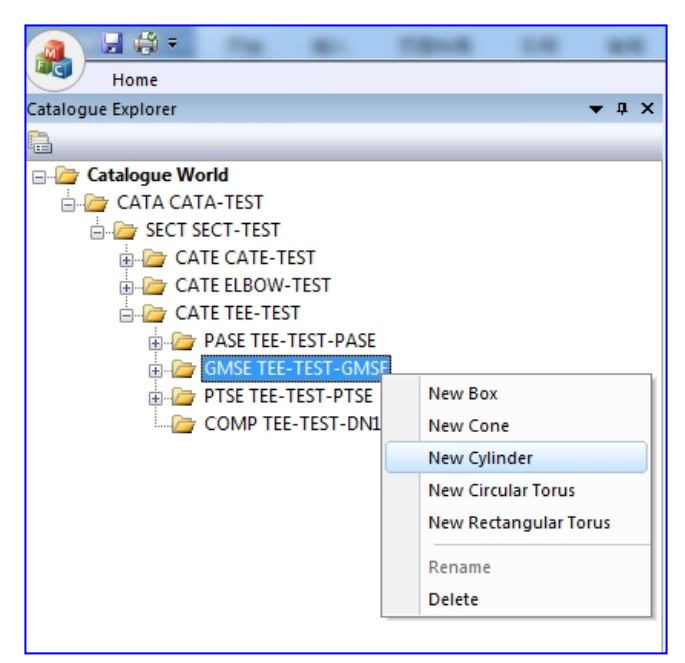

Figure 7.1 Create shape for Geometry Set

定义圆柱体的对话框如下图 7.2 所示。需要输入的数据有圆柱体名称、轴向、高度及直径,输入的数据既可以是具体的数据,也可以是参数表达式。

| Cylinder Definiti | on          |
|-------------------|-------------|
| Definition        |             |
| Name              | tube        |
| Axis              | ₽2 <b>▼</b> |
| Dist to Bottom    | 0           |
| Height            | para[3]     |
| Diameter          | para[2]     |
|                   |             |
|                   | OK Cancel   |

#### Figure 7.2 Define Cylinder

#### 8. Show Component

在类型为 COMP 的结点上右键,即可以显示创建的部件形状。如下图 8.1 所示:

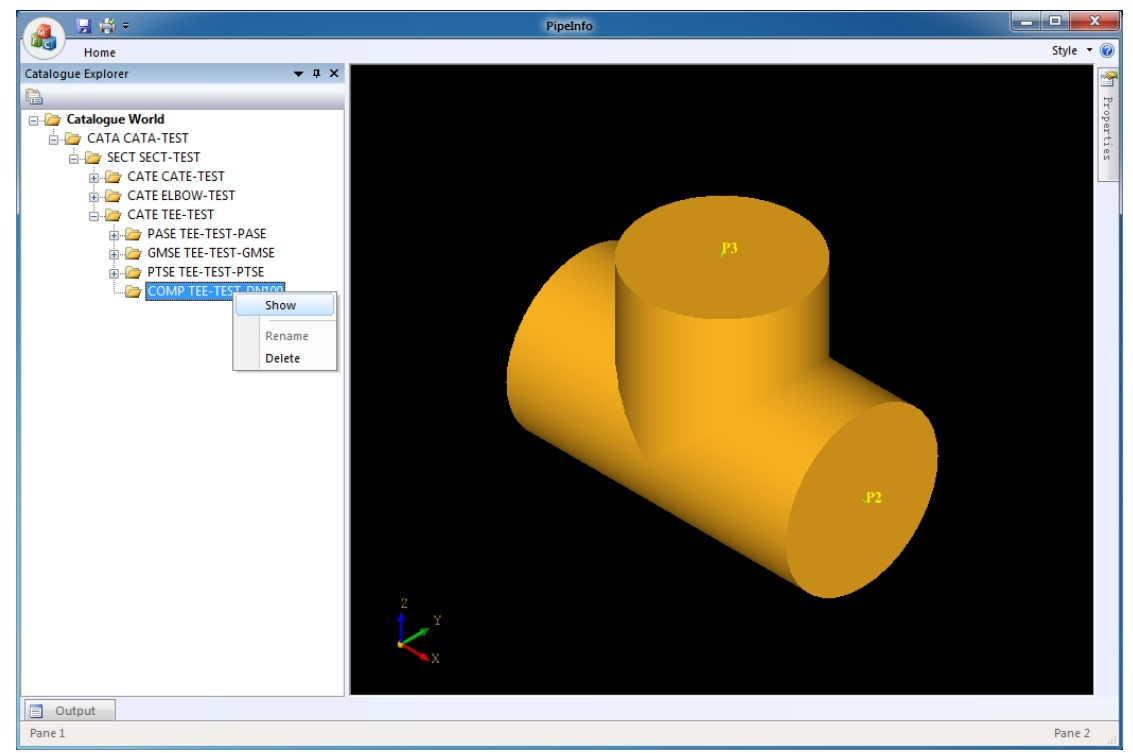

Figure 8.1 Show Component